# How to configure SAP Document Center for SAP TechEd Bangalore on your iOS Device

## Step 1

On your iPhone/iPad open the following link to download the SAP Document Center App: <u>SAP Document Center</u>

### Step 2

For URL enter https://bangalore-saptd.sapevents.com or open the following link:

Click here to configure

#### Tap OK in the prompt

|        | ri 4:50                                                                                                    | PM   | ,<br>, |
|--------|----------------------------------------------------------------------------------------------------|------|--------|
| Cancel | Acc                                                                                                    | ount | Next   |
|        |                                                                                                    |      |        |
| URL    |                                                                                                    |      |        |
|        |                                                                                                    |      |        |
|        |                                                                                                    |      |        |
|        | Configure SAP Document<br>Center                                                                              |      |        |
|        | Do you want to configure SAP<br>Document Center to connect to<br>"https://bangalore-<br>saptd.sapevents.com"? |      |        |
|        | No                                                                                                    | Yes  |        |

## Step 3

Enter account settings in the Doc Center App:

User Name: The email address you used as part of your SAP TechEd Las Vegas registration

Password: The password you created as part of your SAP TechEd Las Vegas registration

| Back to Safari         | 4:52 PM                           |  |  |
|------------------------|-----------------------------------|--|--|
| Cancel                 | Account                           |  |  |
|                        |                                   |  |  |
|                        |                                   |  |  |
| URL                    | https://bangalore-saptd.sapevents |  |  |
| USER NAME AND PASSWORD |                                   |  |  |
| User Name              | SAP                               |  |  |
| Password               |                                   |  |  |
| F 455W01U              |                                   |  |  |
| Log On                 |                                   |  |  |
| CEDTIEICATE            |                                   |  |  |

## Step 4

To access the SAP TechEd content, navigate to the "Corporate" area

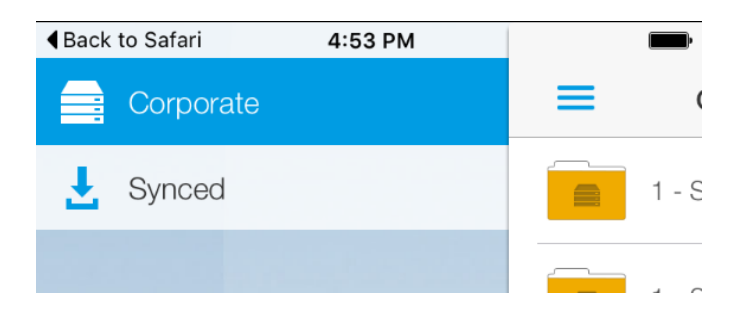